Een vraag die ons vaker wordt gesteld, hoe paard digitaal aanmelden voor keuring via onze website.

Stapsgewijs willen wij dit met jullie doornemen.

# Klik op inloggen

Lid worden Inloggen Q

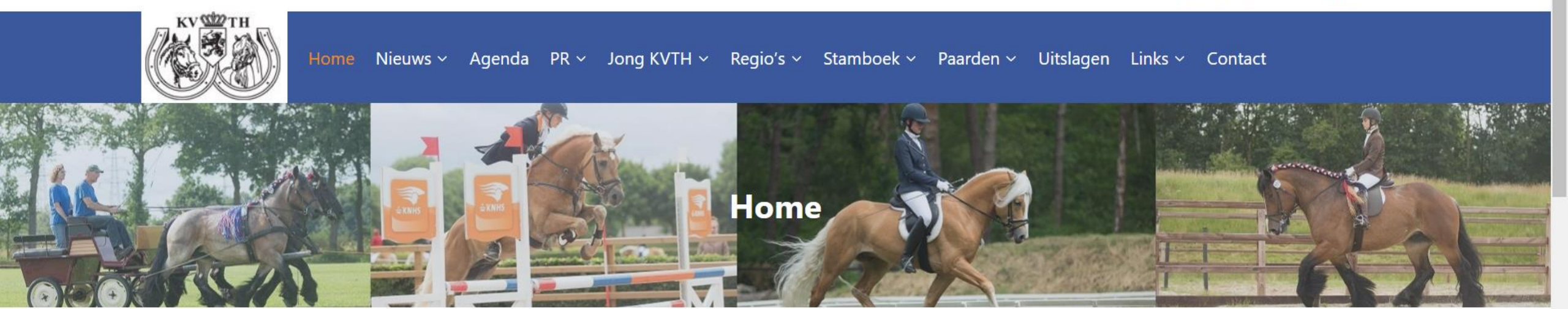

#### Examen vlechtcursus KVTH Oost april 30, 2023

Vier avonden (7 en 21 maart / 4 april en 18 april) zijn vooraf gegaan voordat op 29 april de vaardigheden van 6 cursisten zijn...

### Centrale Keuring KVTH Noord april 30, 2023

Op zaterdag 8 juli 2023 organiseren wij de Centrale Keuring voor Haflingers en Trekpaarden. Locatie: HJC Manege te Tolbert. U kunt zich nu opgeven via... Word lid van onze vereniging of neem een abonnement op ons KVTH-blad!

Word nu lid en ontvang 4x per jaar het officiële orgaan van de vereniging "Het Trekpaard en de

## Inloggen doe je met jouw persoonlijke gegevens

### **Inloggen Equis**

Log in met het emailadres wat bekend is bij het stamboek. Indien wachtwoord niet bekend, vraag dan nieuw wachtwoord aan via "Wachtwoord vergeten?".

| Taal<br>Nederlands | ~                    |
|--------------------|----------------------|
| E-mailadres        |                      |
| Wachtwoord         |                      |
| □ Houd me ingelogd |                      |
| Inloggen           | Wachtwoord vergeten? |
|                    |                      |

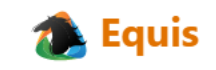

## Klik op inloggen

### Inloggen Equis

Log in met het emailadres wat bekend is bij het stamboek. Indien wachtwoord niet bekend, vraag dan nieuw wachtwoord aan via "Wachtwoord vergeten?".

| <sub>Taal</sub><br>Nederlands | ~                    |  |  |  |  |  |
|-------------------------------|----------------------|--|--|--|--|--|
| E-mailadres                   |                      |  |  |  |  |  |
| Wachtwoord                    |                      |  |  |  |  |  |
| Houd me ingelogd     Inloggen | Wachtwoord vergeten? |  |  |  |  |  |
| 🀀 Equis                       |                      |  |  |  |  |  |

### Ben jij lid van meerdere stamboeken. Klik op KVTH betreffende Trekpaarden en Haflingers

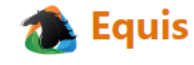

| > Overzicht          | Account overzicht |
|----------------------|-------------------|
| > Account informatie | Uw toepassingen   |
| > Wachtwoord         |                   |
| > Twee factoren      | Frontoffice       |
| > Privacy            | кутн 🧲            |
|                      | NSPS              |
|                      |                   |

Ontbreekt er een applicatie of heb je niet de juiste rechten in de applicatie, neem dan contact op met de betreffende organisatie.

Afmelden

### Hier staan persoonlijke gegevens

| E KVTH Leden portaal                                                                                                    |                                                                                                    | Dieren | $\sim$                      | Zoek in diergegevens                                                                                                    | Q             | КН |
|----------------------------------------------------------------------------------------------------|----------------------------------------------------------------------------------------------------|--------|-----------------------------|----------------------------------------------------------------------------------------------------|---------------|----|
| Welkom hier staat uw naam                                                                                                    |                                                                                                    |        |                             | ← Terug naar de sta                                                                                                    | mboek website | e  |
| Mijn persoonlijke gegevens   De persoonsgegevens worden verstrekt door het stamboek. De weergegeven   gegevens kunt u bewerken.   Adres   Hier uw adresgegevens vermeld   NL   NL   E-mail   Hier uw meildree | Selfservice acties         > Veulen registreren         > Inteelt berekening         > Dier verkocht melden         > Dier overleden melden         > Aanmelden voor een keuring |        | Sn<br>><br>><br>><br>><br>> | elle acties<br>Wijzig profiel<br>Mijn facturen<br>Mijn geregistreerde dieren<br>Mijn gefokte dieren<br>Mijn dekkingen<br>Mijn aankomende keuringen |               |    |
| Bewerk persoonlijke gegevens       Mijn stamboek registraties       Geslacht     Naam                                                                                                    | Mijn favorieten          Naam         Geen favorieten gevonden         Toon alles                                                                                                |        |                             |                                                                                                    |               |    |
| Hier staan de gegevens van uw paard(en)                                                                                                    |                                                                                                    |        |                             |                                                                                                    |               |    |

## Jouw paard(en)staan hier vermeld

| E KVTH Leden portaal                                                   |                                         | Dieren | ~ | Zoek in diergegevens                        | Q | КН |
|------------------------------------------------------------------------|-----------------------------------------|--------|---|---------------------------------------------|---|----|
| E-mail                                                                 | > Aanmelden voor een keuring            |        | > | Mijn dekkingen<br>Mijn aankomende keuringen |   |    |
| Bewerk persoonlijke gegevens                                           | Mijn favorieten                         |        |   |                                             |   |    |
|                                                                        | <b>Naam</b><br>Geen favorieten gevonden |        |   |                                             |   |    |
| Mijn stamboek registratiesGeslachtNaamLevensnr.                        | Toon alles                              |        |   |                                             |   |    |
| Klik op de gegevens van het paard die u wil aanmelden voor een keuring |                                         |        |   |                                             |   |    |
| Toon alles                                                             |                                         |        |   |                                             |   |    |

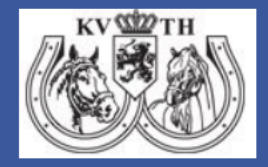

🐔 Equis

Koninklijke Vereniging het Nederlandse Trekpaard Burg. Smitstraat 21 7221 BH Steenderen info@kvth.nl | +31 (0)575-518063

### Klik op aanmelden voor een keuring

| <b>KVTH</b> Leden portaal      |                                                | Dieren | ✓ Zoek in diergegevens ♀                           |
|--------------------------------|------------------------------------------------|--------|----------------------------------------------------|
| Geslacht<br>Cob. datum         |                                                |        | <ul> <li>&gt; Registers</li> </ul>                 |
| Register                       | Hier staat uitgebreide informatie van uw Paard |        | > Keuring uitslagen                                |
| Hoogte<br>Kleur                |                                                |        |                                                    |
| Chipnummer                     |                                                |        | Acties                                             |
| Ras<br>Naam vader              |                                                |        | > Dier verkocht melden                             |
| Naam moeder                    |                                                |        | > Dier overleden melden                            |
| Ruindatum                      |                                                |        | Aanmelden voor een keuring                         |
| UELN<br>Inteelt%               |                                                |        |                                                    |
|                                |                                                |        | Snelle acties                                      |
| Fokker<br>Fokkers van dit dier |                                                |        | > Mijn geregistreerde dieren                       |
|                                |                                                |        | Mijn gefokte dieren                                |
| Eigenaar                       |                                                |        | <ul> <li>&gt; Mijn aankomende keuringen</li> </ul> |

Geregistreerden van dit die

## Maak een keuze, aanmelden

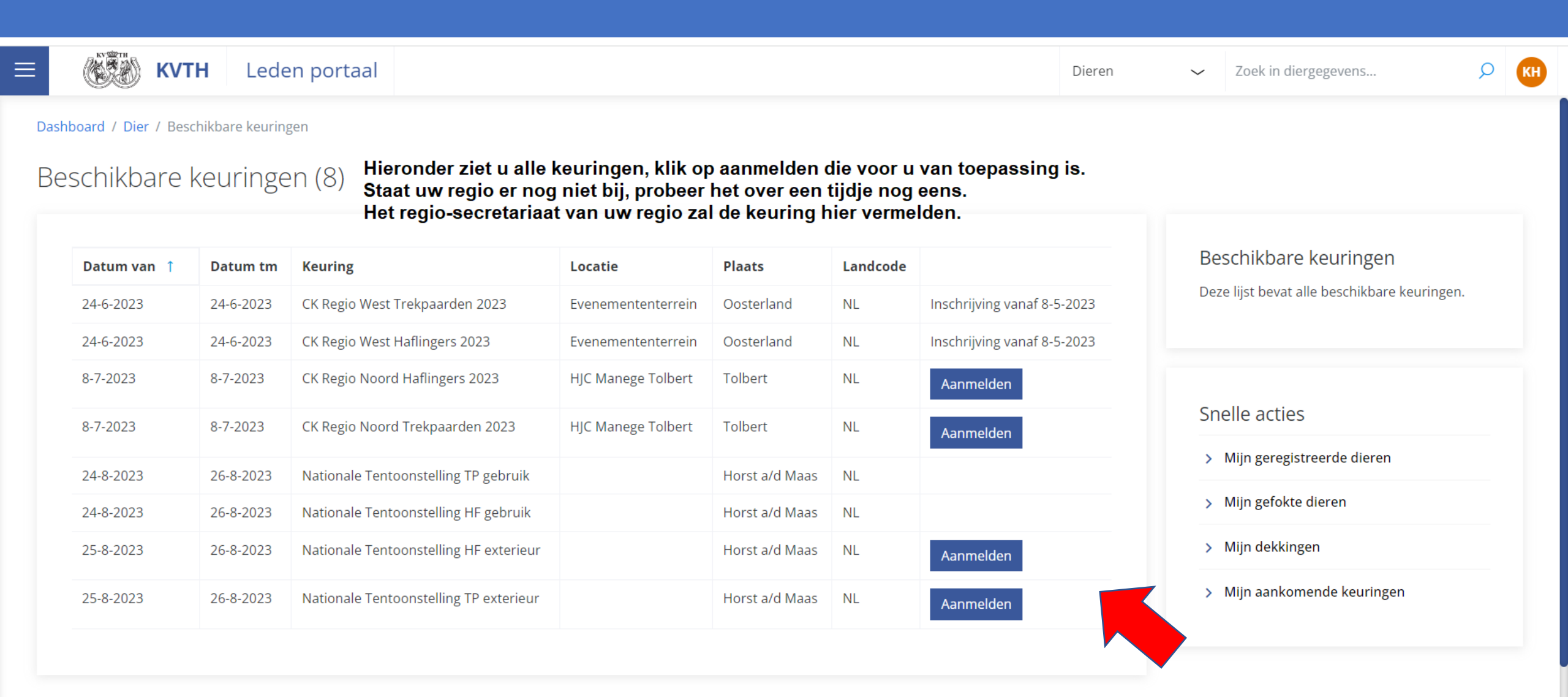

## Je aanmelding vindt je hier

| ≡  | KY TH                                                                                                    | кутн                    | Leden portaal |          |            |           |            |       | Dieren ~      | Zoek in diergegevens | Q   | КН |
|----|----------------------------------------------------------------------------------------------------|-------------------------|---------------|----------|------------|-----------|------------|-------|---------------|----------------------|-----|----|
| Da | Dashboard / Mijn aankomende keuringen<br>Mijn aankomende keuringen (0)<br>Klik op "Mijn aankomende keuringen"<br>Hier staat uw aangemelde paard(en) vermeld voor deelname keuring. |                         |               |          |            |           | e keuring. |       |               | Export naar Ex       | cel |    |
|    | <b>Cat. nr.</b><br>Geen keurin                                                                                                    | Keuring<br>gen gevonder | Datum van 1   | Datum tm | Woonplaats | Paardnaam | Levensnr.  | Vader | Moeders vader | Reden van afwezighe  | id  |    |
|    |                                                                                                    |                         |               |          |            |           |            |       |               |                      |     |    |

Wij wensen jouw veel succes met je paard(en) tijdens de keuring.